# BỘ TÀI CHÍNH CỤC TIN HỌC VÀ THỐNG KÊ TÀI CHÍNH

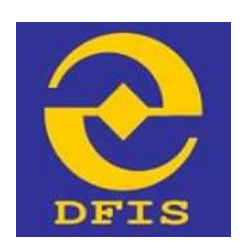

#### Dự án

## NÂNG CẤP CỔNG DỊCH VỤ CÔNG VÀ HỆ THỐNG THÔNG TIN MỘT CỬA BỘ TÀI CHÍNH

## TÀI LIỆU

#### HƯỚNG DẪN THAY ĐỔI MẬT KHẨU CỦA TÀI KHOẢN ĐÃ CẤP

Dành cho Doanh nghiệp, Công dân, tổ chức

#### Phiên bản tài liệu: 1.0

Đơn vị quản lý: Cục Tin học và Thống kê tài chính – Bộ Tài chính Đơn vị thực hiện: Công ty Cổ phần Giải pháp Công nghệ DTT

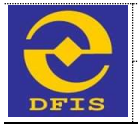

Tài liệu hướng dẫn Thay đổi mật khẩu của tài khoản đã cấp

### TRANG KÝ

#### Đại diện đơn vị thi công

| STT | Ngày | Họ tên | Vai trò | Ký tên |
|-----|------|--------|---------|--------|
|     |      |        |         |        |

### Đại diện bộ phận giám sát thi công

| STT | Ngày | Họ tên | Vai trò | Ký tên |
|-----|------|--------|---------|--------|
|     |      |        |         |        |
|     |      |        |         |        |
|     |      |        |         |        |
|     |      |        |         |        |

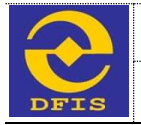

Tài liệu hướng dẫn Thay đổi mật khẩu của tài khoản đã cấp

### MỤC LỤC

| HƯỚNG DẪN THAY ĐỔI MẬT KHẨU CHO TÀI KHOẢN DOANH NGHIỆP/ CÔNG DÂN/ |
|-------------------------------------------------------------------|
| TỔ CHỨC4                                                          |

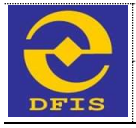

Tài liệu hướng dẫn Thay đổi mật khẩu của tài khoản đã cấp

## HƯỚNG DẪN THAY ĐỔI MẬT KHẦU CHO TÀI KHOẢN DOANH NGHIỆP/ CÔNG DÂN/ TỔ CHỨC

**Bước 1:** Để đổi mật khẩu người dùng đăng nhập vào hệ thống với màn hình giao diện hiển thị như sau:

| TRANG CHÚ         |               | > HOLDAR GO | P Ý (†) PHÁN ANH KIÊN N      | GHI 🔍 DÀNH GIÀ | a Hodina     | QUÂN LÝ THÔNG TIN                        | Inter ENG |
|-------------------|---------------|-------------|------------------------------|----------------|--------------|------------------------------------------|-----------|
|                   | TRA CUU HO SC | IBAC        |                              | 7              | EA CUU OVC T | QUÂN LÝ CÂU HỒU PARN<br>QUÂN LÝ ĐĂNH QUÂ |           |
| Nhập mũ số biệr   | n minden      |             | Nebás                        | p mã xác thực  | ,9339_       | ĐÂNG XUẤT                                | 1 CUTU    |
| ίΝΗ ΗΊΝΗ ΧỬ LÝ Ηὄ | SCI NĂM 202   | тілн ні     | ινη μό sơ theo quý           | 2020 👻         | TINH HINH X  | TLÝ HỒ SƠ NĂM 2020                       | Linh wat  |
|                   |               | TIÉP N      | κάνι ολισιώ σεινέτι ο όλιο H | an quá han     | TIÉP NHÀN    | OÁ IGÁI QUVẾT - DONG HẠN                 | DOA HAN   |

Bước 2: Người dùng nhấn vào "Quản lý thông tin", sau đó nhấp chọn "Thay đổi mật khẩu" để vào màn hình chi tiết đổi mật khẩu:

| ጽ ТЯАМС СНЙ 🛛 🗮 ТНЙ ТИС НАМН СНІ́МН | 🔊 HỒI ĐẮP, GÓP Ý        | PHĂN ÁNH KIÊN NGH              | 🔍 ĐÁNH GIÁ | 🗶 HƯƠNG DẦN | TIN TÚC |
|-------------------------------------|-------------------------|--------------------------------|------------|-------------|---------|
| QUẨN LÝ THÔNG TIN                   | THAY ĐỔI M              |                                |            |             |         |
| Thay đối mặt khẩu                   |                         |                                |            | _           |         |
| Quản lý thông tin                   | Mật khẩu cũ *           |                                |            | 1           |         |
|                                     | Mặt khẩu mới (Tối thiế  | ĩu 8 kỹ tự) *                  |            |             |         |
|                                     | Gö lại mặt khẩu +       |                                |            |             |         |
|                                     | Shi chú: Những trưởng t | thông Tin có đấu * 19 bắt buộc |            |             |         |

**Bước 3:** Người dùng nhập đầy đủ thông tin mật khẩu cũ, mật khẩu mới, nhập lại mật khẩu mới (lưu ý: những trường có dấu \* là trường bắt buộc nhập không được để trống). Tiếp theo người dùng click vào nút "*Cập nhật*" để hoàn thành đổi mật khẩu.

Bước 4: Người dùng thoát tài khoản và đăng nhập lại với mật khẩu mới